# **MicroStation**<sup>®</sup>

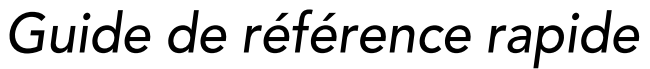

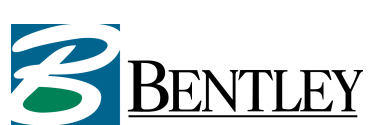

DAA020970-2/0001

#### Marques

AccuDraw, Bentley, le logo "B" Bentley, MDL, MicroStation et SmartLine sont des marques déposées ; PopSet et Raster Manager sont des marques ; Bentley SELECT est une marque de service déposée de Bentley Systems, Incorporated ou de Bentley Software, Inc.

Java et toutes les marques et logo Java sont des marques ou des marques déposées de Sun Microsystems, Inc. aux Etats-unis et dans d'autres pays.

Adobe, le logo Adobe, Acrobat, le logo Acrobat, Distiller, Exchange et PostScript sont des marques d'Adobe Systems Incorporated.

Windows est une marque déposée de Microsoft® Corporation.

Les autres marques et noms de produit sont des marques de leurs propriétaires respectifs.

Brevets américains n° 5,815,415, 5,784,068 et 6,199,125.

## Copyright

©2001 Bentley Systems, Incorporated.

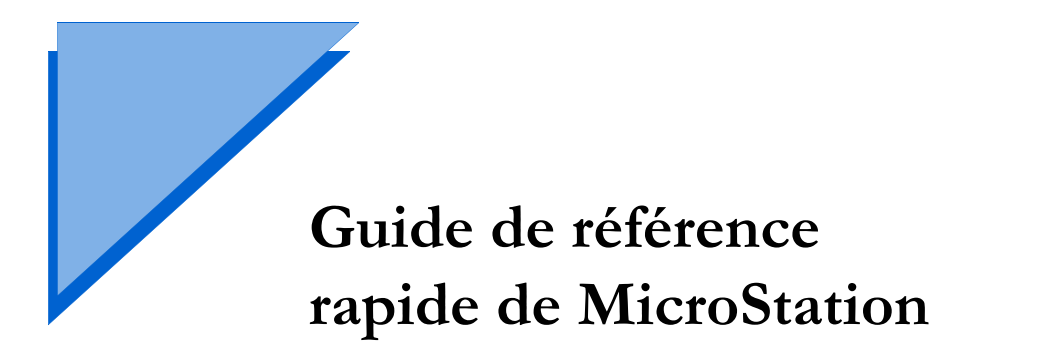

#### Disposition des fenêtres dans l'application

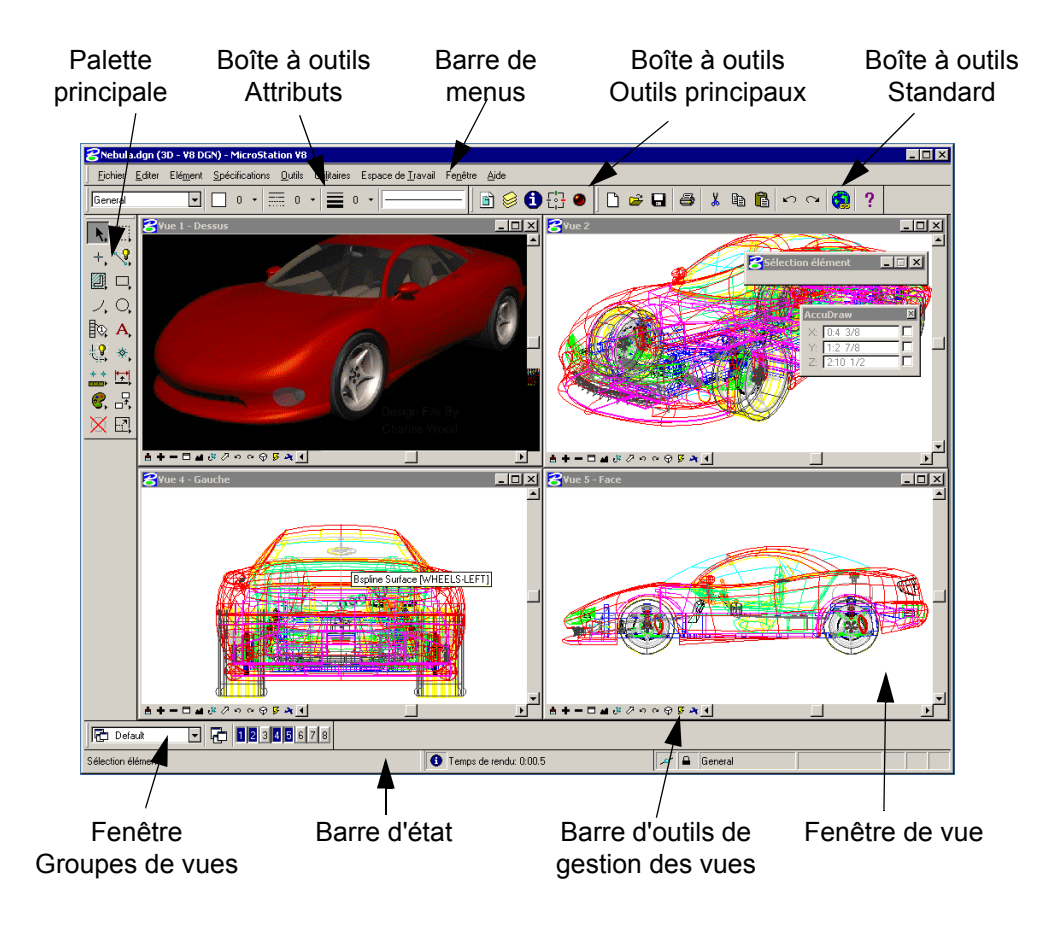

## Palette principale

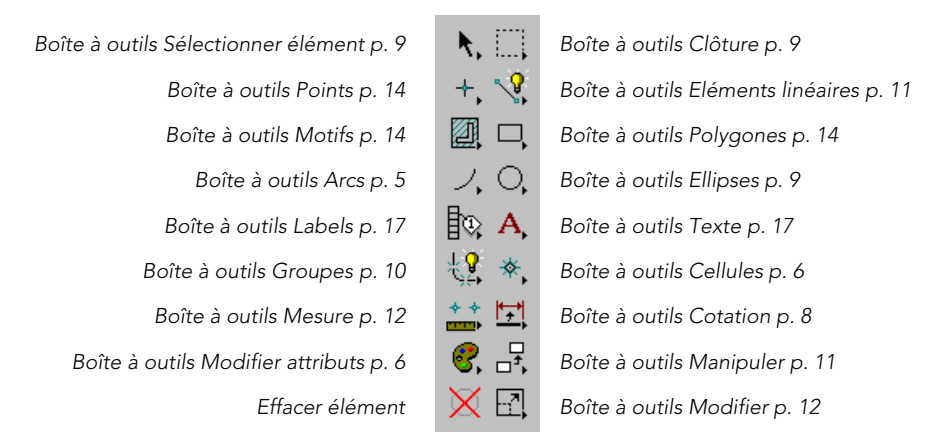

## Boîte à outils Construction 3D

Extruder Extruder le long du chemin Ø Solide à coque mince

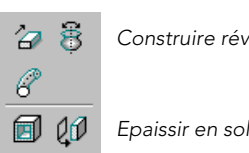

Construire révolution

Epaissir en solide

## Palette d'outils 3D principale

Boîte à outils Primitives 3D p. 3

Boîte à outils Modification 3D p. 3

Q.

Boîte à outils Construction 3D p. 2

Boîte à outils Utilitaire 3D p. 3

Boîte à outils Modification 3D

#### Boîte à outils Modification 3D

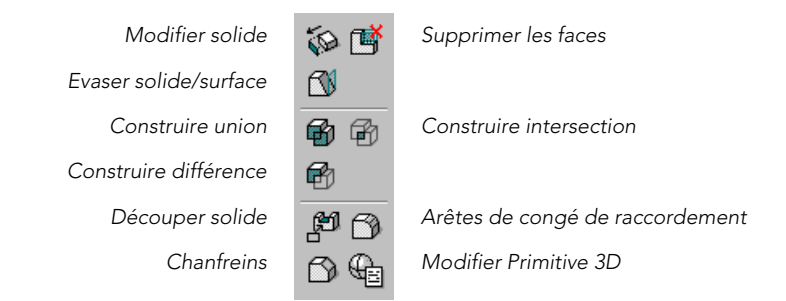

#### Boîte à outils Primitives 3D

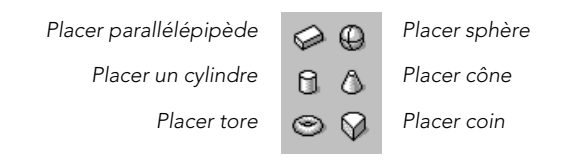

#### Boîte à outils Requêtes 3D

Evaluer la surface

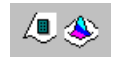

Analyser la courbure

#### Boîte à outils Utilitaire 3D

| £ | Aligner faces            |
|---|--------------------------|
| 겉 | Extraire faces ou arêtes |
| é | Construire une facette   |

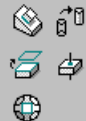

Changer l'affichage SmartSolid

Intersection solide/surface et courbe

#### Boîte à outils SCA

| Définir SCA (aligné sur élément) | 10 to.              | Définir SCA (par points) |
|----------------------------------|---------------------|--------------------------|
| Définir SCA (aligné sur vue)     | 월 교회                | Rotation SCA actif       |
| Déplacer SCA                     | 12 <sup>12</sup> 14 | Sélectionner SCA         |

## Boîte à outils Cotes angulaires

| Cotation angulaire          | Þ  |
|-----------------------------|----|
| Cotation angulaire entre    | *  |
| Cotation cote angulaire / Y | 1  |
| Cotation arc cumulatif      | 13 |

Positioner cotation angulaire

Cotation angulaire / X

Cotation d'arc

Cotation de chanfrein angulaire

## Boîte à outils Outils d'animation

Boîte à outils Acteurs d'animation p. 4

Boîte à outils Spécifications d'animation p. 5

Boîte à outils Caméras d'animation p. 4

Boîte à outils Aperçu d'animation p. 5

## Boîte à outils Acteurs d'animation

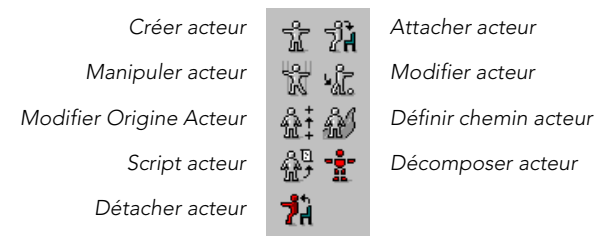

Ħ.

## Boîte à outils Caméras d'animation

Créer caméra animation

Script caméra

Créer cible

Modifier caméra animation

Vue caméra

Script cible

## Boîte à outils Aperçu d'animation

| Aperçu 1ère image              |                                | Aperçu image précédente        |
|--------------------------------|--------------------------------|--------------------------------|
| Rebobiner animation            | $\triangleleft \triangleright$ | Lancer animation               |
| Aperçu image suivante          |                                | Aperçu dernière image          |
| Aperçu image                   | ⇒] 🔴                           | Mémoriser script               |
| Mémoriser images sélectionnées | ● 🔒                            | Geler éléments sur cette image |
|                                |                                |                                |

## Boîte à outils Spécifications d'animation

| Boîte de dialogue Producteur Animation |
|----------------------------------------|
| Animer Spécifications Générales        |
| Animer Spécifications Éclairage Source |

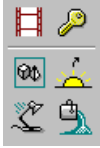

Boîte de dialogue Images clés d'animation Animer Spécifications Éclairage Global Animer Spécifications Matériaux

#### Palette d'outils Annotation

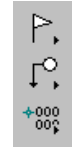

Boîte à outils Annotation page 5 Boîte à outils Outils esquisse p. 8 Boîte à outils Texte XYZ p. 18

## Boîte à outils Annoter

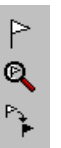

Placer Indicateur

Afficher/Modifier Indicateur

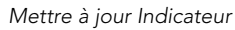

#### Boîte à outils Arcs

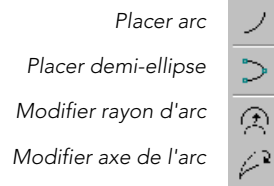

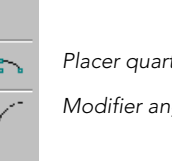

Placer quart d'ellipse

Modifier angle d'arc

#### Boîte à outils Attacher élément

Attacher ligne brisée ou forme plane

Attacher ellipse Aligner élément

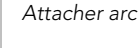

Attacher au point

Attacher élément de plume

## Barre d'outils Attributs

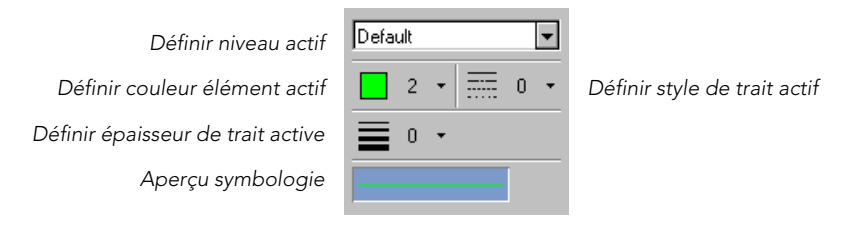

## Palette d'outils Courbes B-spline

Boîte à outils Créer courbes p. 7

 $\wedge, \not\sim,$ 

Boîte à outils Modifier courbes p. 13

#### Boîte à outils Cellules

| ⇒   | Placer cellule active          |
|-----|--------------------------------|
| *   | Sélectionner et placer cellule |
| *   | Identifier cellule             |
| *** | Remplacer cellules             |

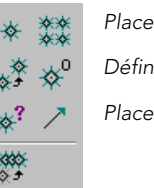

Placer matrice cellules

Définir origine cellule

Placer symb terminal de ligne

#### Boîte à outils Modifier attributs

Changer attributs d'élément Changer en type remplissage actif Changer définition multiligne Accorder toutes spécifications élément

€
€
€
€
€
€
€
€
€
€
€
€
€
€
€
€
€
€
€
€
€
€
€
€
€
€
€
€
€
€
€
€
€
€
€
€
€
€
€
€
€
€
€
€
€
€
€
€
€
€
€
€
€
€
€
€
€
€
€
€
€
€
€
€
€
€
€
€
€
€
€
€
€
€
€
€
€
€
€
€
€
€
€
€
€
€
€
€
€
€
€
€
€
€
€
€
€
€
€
€
€
€
€
€
€
€
€
€
€
€
€
€
€
€
€
€
€
€
€
€
€
€
€
€
€
€
€
€
€
€
€
€
€
€
€
€
€
€
€
€
€
€
€
€
€
€
€
€
€
€
€
€
€
€
€
€
€
€
€
€
€
€
€
€
€
€
€
€
€
€
€
€
€
€
€
€
€
€
€
€
€
€
€
€
€
€
€
€
€
€
€
€
€
€
€
€
€
€
€
€
€
€
€
€
€
€
€
€
€
€
€
€
€
€
€
€
€
€
€
€
€
€
€
€
€
€
€
<p

Changer en surface active Modifier Attributs de Styles de Traits Accorder attributs d'élément

#### Boîte à outils Créer courbes

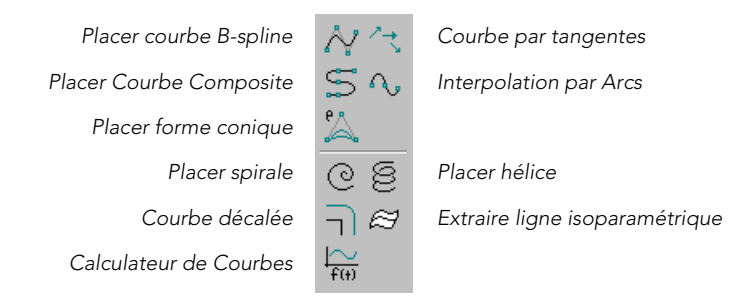

#### Boîte à outils Créer surfaces

| Construire surface par section ou réseau |
|------------------------------------------|
| Placer une forme libre surfacique        |
| Balayer le long de deux traces           |
| Décaler surface                          |

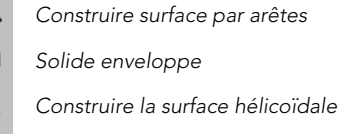

#### Boîte à outils Dessin DD

Boîte à outils Profil page 14 Boîte à outils Attacher élément p. 5 Boîte à outils Evaluer contraintes page 9

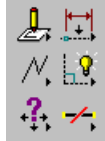

Boîte à outils Contraintes paramétriques p. 14 Boîte à outils Contraintes géométriques p. 10 Boîte à outils Modifier contrainte p. 12

#### Boîte à outils Base de données

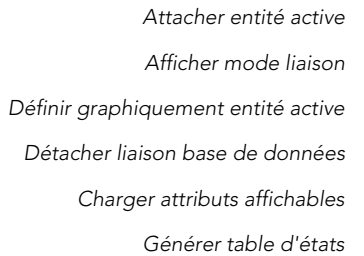

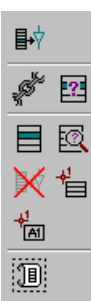

#### Afficher entité active

Consulter attributs base de données d'élément

Attacher attributs affichables

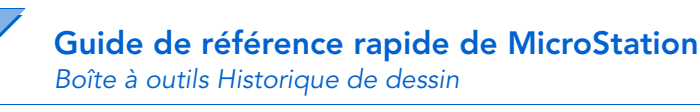

## Boîte à outils Historique de dessin

Enregistrer modifications en tant que révision de ce fichier

Historique de dessin

به 😒 لاً 💭

Restaurer éléments de l'historique Initialiser historique pour ce fichier

## Palette Cotation

Boîte à outils Cotes linéaires p. 11

Boîte à outils Cotes radiales p. 15

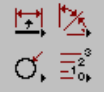

Boîte à outils Cotes angulaires p. 4

Boîte à outils Cotes diverses p. 12

## Boîte à outils Cotation

H H Cotation élément Cotation avec flèche Ħ Cotation avec barre oblique  $\frac{1}{10}$ Cotation des ordonnées 医瓜 Cotation angulaire Positionner cotation angulaire Ŷ Cotation angulaire entres đ Cote de rayon Affecter Spécifications actives à cote Accorder attributs de cote \*\* ┍┝門 비소 ┍┥

#### Boîte à outils Outils esquisse

Placer Ligne amorce Légende

Placer Bulle Légende

Placer texte titre

i lacer lexte titre

Placer marqueur détail

- Placer Ligne amorce et Texte
- Placer marqueur section
- Placer marqueur flèche
- Propriétés Outils Dessin

#### Boîte à outils Décomposer

| Décomposer élément                  | 😢 ផ             | Décomposer élément complexe    |
|-------------------------------------|-----------------|--------------------------------|
| Décomposer ligne brisée/forme plane | ŴВ              | Décomposer texte               |
| Décomposer association              | ~≌ ₩            | Soustraire de groupe graphique |
| Décomposer style de trait           | 🔬 🕪             | Décomposer motif associatif    |
| Décomposer multiligne               | <i>≱</i> ≷ (€ ≯ | Décomposer cotation            |

## Boîte à outils Sélectionner élément

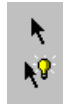

Sélectionner élément

PowerSelector

## Boîte à outils Ellipses

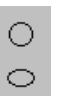

Placer cercle

Placer ellipse

#### Boîte à outils Engineering Links

| Afficher/masquer Engineering Links |
|------------------------------------|
| Modifier Engineering Links         |
| Se Connecter au Navigateur         |
| Supprimer Engineering Link         |

ي ي ي ي ي ي Attacher Engineering Link Suivre Engineering Link

Charger RéfAgent

# Boîte à outils Évaluer contraintes

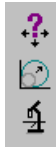

Résoudre contraintes

Modifier et résoudre contraintes

Décrire contrainte

#### Boîte à outils Clôture

24

°\_\_

Х

- Placer clôture
  - Modifier clôture
  - Manipuler contenu clôture
  - Supprimer contenu clôture
  - Décomposer contenu clôture

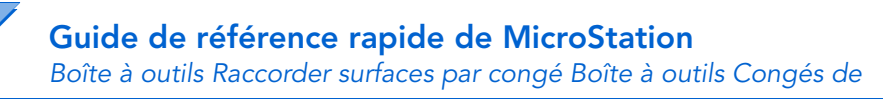

## Boîte à outils Raccorder surfaces par congé

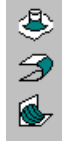

Surfaces de congé de raccordement

Raccorder surfaces

Raccorder Surface entre Courbes Directrices

## Boîte à outils Congés de raccordement

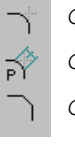

- Construire un arrondi
- Construire raccord parabolique
- Construire chanfrein

#### Boîte à outils Contraintes géométriques

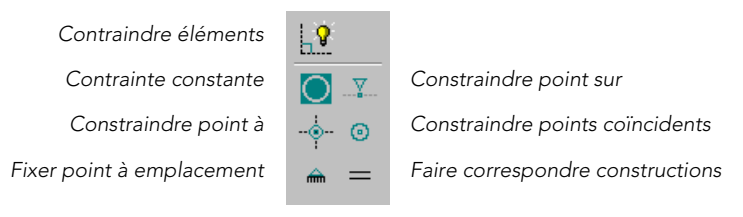

#### Boîte à outils Groupes

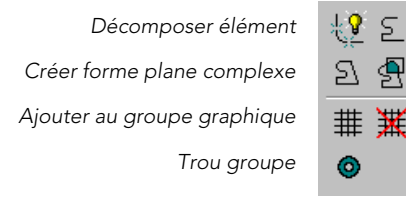

Créer chaîne complexe

Créer Région

Soustraire de groupe graphique

#### Boîte à outils Isométrique

Placer rectangle Isométrique

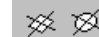

Placer cercle isométrique

#### Boîte à outils Cotes linéaires

| <u>₩</u> | Cotation avec flèche              |
|----------|-----------------------------------|
| 柞林       | Position cote                     |
|          | Cote linéaire personnalisée       |
|          | Cotation perpendiculaire /élément |
| ₩ →      | Cotation unilatérale              |
| ₹        |                                   |
|          |                                   |

#### Boîte à outils Eléments linéaires

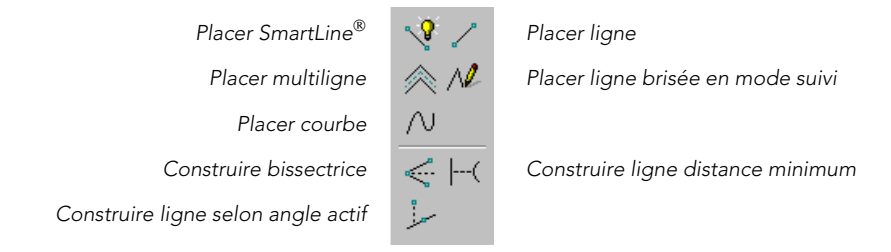

#### Boîte à outils Manipuler

| Copier                    | ⋳⋡⋒⋡ | Deplacer                |
|---------------------------|------|-------------------------|
| Déplacer parallèlement    | 22 🗗 | Echelle                 |
| Rotation                  | AL A | Déplacer Symétriquement |
| Aligner éléments par côté |      | Construire matrice      |

\_ \_

#### Boîte à outils Accorder

| Accorder toutes spécifications élément |  |  |  |  |  |  |
|----------------------------------------|--|--|--|--|--|--|
| Accorder attributs de texte            |  |  |  |  |  |  |
| Accorder attributs de cote             |  |  |  |  |  |  |
| Accorder spécifications de courbe      |  |  |  |  |  |  |

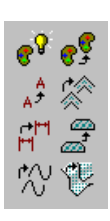

Accorder attributs d'élément Accorder attributs multiligne Accorder attributs de motif Accorder spécifications de surface

Guide de référence rapide de MicroStation

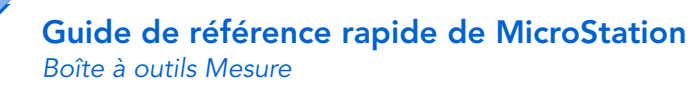

#### Boîte à outils Mesure

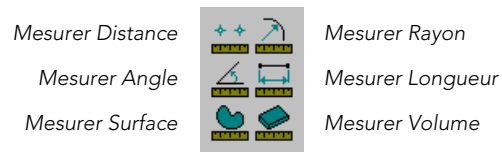

#### Boîte à outils Cotes diverses

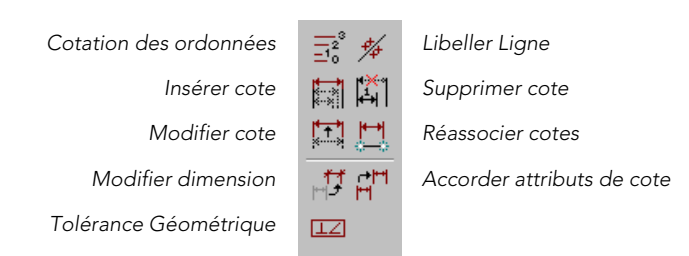

#### Boîte à outils Modifier

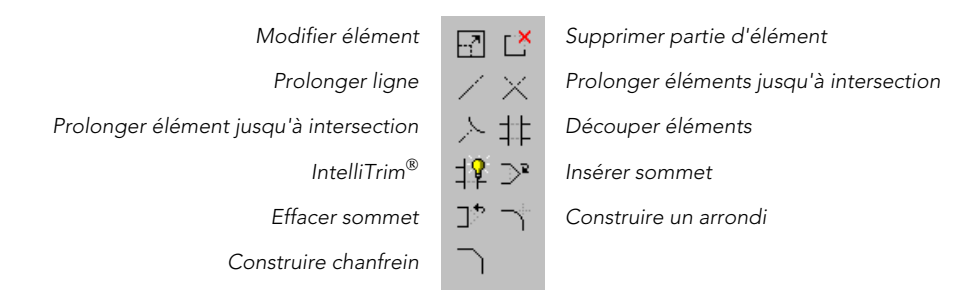

#### Boîte à outils Modifier contrainte

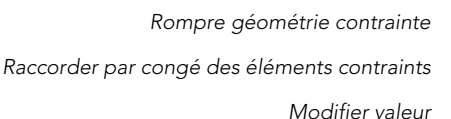

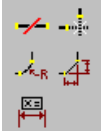

Découper géométrie contrainte

Chanfreiner éléments contraints

#### Boîte à outils Modifier courbes

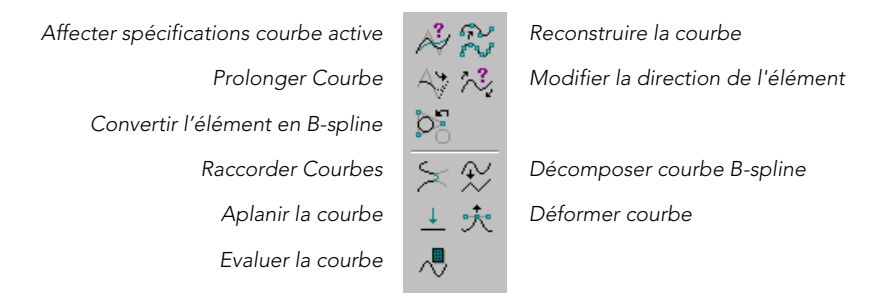

#### Boîte à outils Modifier surfaces

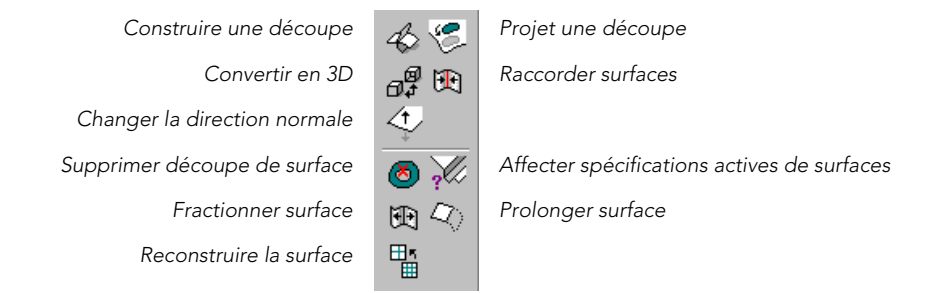

#### Boîte à outils Raccords multiligne

Construire Raccordement d'Intersection Fermé Construire Raccordement d'Intersection Fusionné Couper toutes les Lignes Composantes Construire Raccordement en T (ouvert) Construire Raccordement de Coin Suppression Partielle Multiligne Editer Raccord Multiligne

| ⋕        | ᅷ        |
|----------|----------|
| ╬        | <u>*</u> |
| <u>*</u> | T        |
| ٦F       | ٦٢       |
| <u> </u> | 7        |
| C        | <u>*</u> |
| Ľ        |          |
|          |          |

- Construire Raccordement d'Intersection Ouvert
- Couper une Ligne Composante
- Construire Raccordement en T (fermé)
- Construire Raccordement en T (fusionné)
- Supprimer Coupure dans Lignes Composantes
- Déplacer Profil Multiligne

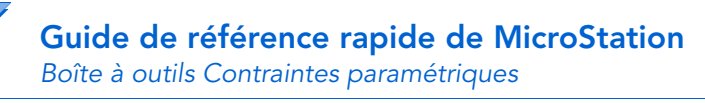

## Boîte à outils Contraintes paramétriques

- H Х+У χ.
- Convertir cote en contrainte
- Affecter équation
- Assigner variable

## Boîte à outils Motifs

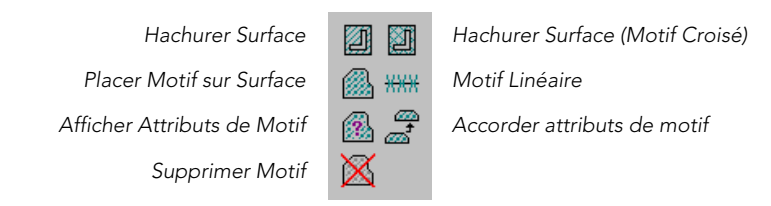

#### **Boîte à outils Points**

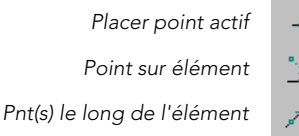

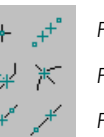

Point(s) entre

Point à intersection

Point à distance le long d'un élément

#### Boîte à outils Polygones

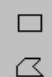

 $\otimes$ 

 $( \cdot )$ 

- Placer rectangle
- Placer forme plane
- Placer forme plane orthogonale
- Placer polygone régulier

## Boîte à outils Profil

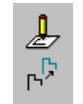

Esquisser profil Convertir élément en profil

#### Boîte à outils Outils principaux

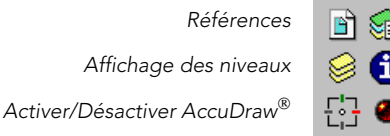

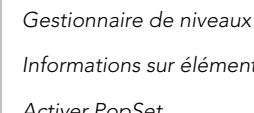

Informations sur élément

Activer PopSet

#### Boîte à outils Cotes radiales

| Cotation radiale                     | ರ ೆ                                      | Cotation diamètre                    |
|--------------------------------------|------------------------------------------|--------------------------------------|
| Cotation diamètre (amorce prolongée) | 8 5                                      | Cotation perpendiculaire au diamètre |
| Cote parallèle au diamètre           | QI ⊀ <sup>R</sup>                        | Cotation radiale                     |
| Cotation radiale (amorce prolongée)  | $\times^{\!\scriptscriptstyle R} \oplus$ | Marquer centre                       |
| Cote d'annotation de rayon/diamètre  | O H                                      | Cotation distance d'arc              |

#### Boîte à outils Contrôle raster

| Raster Manager          | 📰 🖙 | Attacher         |
|-------------------------|-----|------------------|
| Sélect raster           |     | Modifier         |
| Déplacer Symétriquement | à 🖳 | Déformer         |
| Découpe                 |     | Modifier découpe |
| Défaire découpe         | ×   |                  |

#### Boîte à outils Affichage raster

| Mettre en avant-plan |     | Mettre en arrière-plan |
|----------------------|-----|------------------------|
| Cadrer dans la vue   | M 🔍 | Résolution (1:1)       |
| Contraste/luminosité |     |                        |

## Palette Principal raster

Boîte à outils Affichage raster p. 15

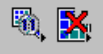

Boîte à outils Contrôle raster p. 15

#### Boîte à outils Redline

Redline Activé

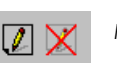

Redline Désactivé

## Boîte à outils Références

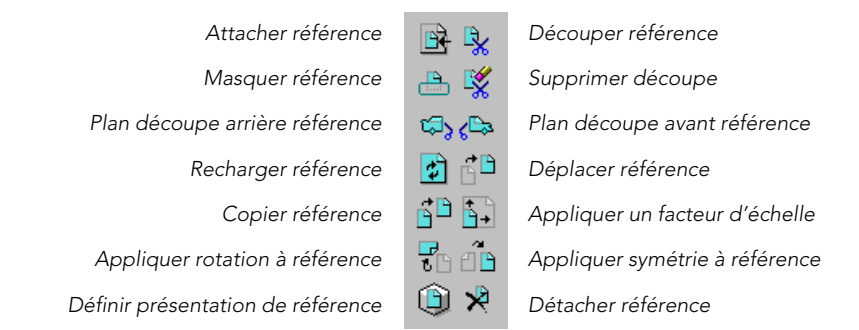

## Boîte à outils Outils de rendu

| Définir Source Lumineuse |  |  |  |  |  |  |
|--------------------------|--|--|--|--|--|--|
| Appliquer Matériau       |  |  |  |  |  |  |
| Interroger éclairage     |  |  |  |  |  |  |
| Photomatch               |  |  |  |  |  |  |

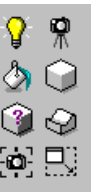

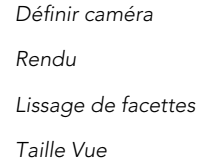

#### Boîte à outils Mode d'accrochage

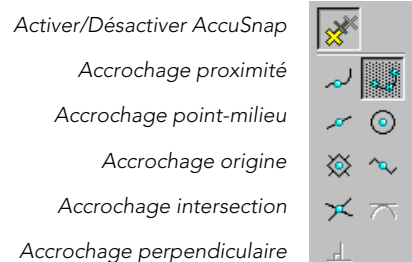

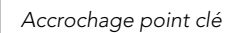

- Accrochage Centre
- Accrochage milieu-élément
- Accrochage tangente

#### Boîte à outils Standard

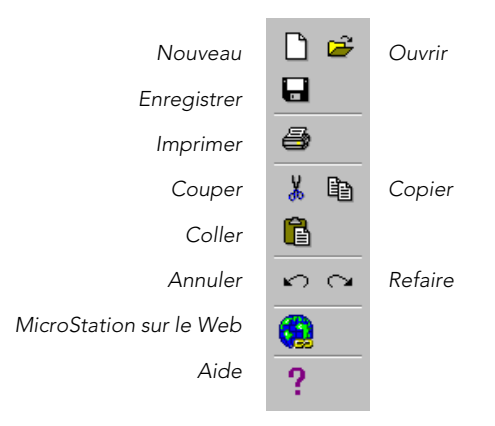

## Palette d'outils Modélisation surface

![](_page_20_Figure_4.jpeg)

#### Boîte à outils Labels

![](_page_20_Figure_6.jpeg)

## Boîte à outils Texte

|                    | Placer texte                | A                         | < A             |  |
|--------------------|-----------------------------|---------------------------|-----------------|--|
|                    | Editer texte                | , <mark>B</mark><br>, A ੈ | ABC             |  |
| ,                  | Afficher attributs de texte | ABC                       | A               |  |
| (                  | Changer Définitions texte   | Å<br>F                    | ⁺∔              |  |
|                    | Copier/incrémenter texte    | A1A<br>A2A                | <u>≜1</u><br>≜1 |  |
| Copier/incrémenter | <u>A1</u><br><u>A2</u>      | ABC                       |                 |  |
| Remplir auto cha   | mp de saisie de données     |                           |                 |  |

п

- Placer Annotation
- Vérificateur d'orthographe
- Accorder attributs de texte
- Placer nœud de texte
- Copier champ saisie de données
- Remplir champ saisie de données unique

Guide de référence rapide de MicroStation

17

#### Barre d'outils de gestion de vues

![](_page_21_Figure_2.jpeg)

- Mise à jour vue
   Zoom avant
   Zoom arrière
   Zone fenêtre
   Vue globale
   Effectuer Rotation Vue
   Effectuer Panoramique Vue
   Vue précédente
   Vue suivante
- 10 Changer Perspective Vue 11 Changer mode affichage vue 12 Déplacer caméra

#### Boîte à outils Gestion de vues

![](_page_21_Figure_6.jpeg)

#### Fenêtre Groupes de vues

![](_page_21_Picture_8.jpeg)

Définir le groupe de vues actifs Gérer les groupes de vues Ouvrir ou fermer une vue

## Boîte à outils Texte XYZ

![](_page_21_Picture_11.jpeg)

![](_page_21_Picture_12.jpeg)

Libeller Élément

Importer Coordonnées

#### Menu Fichier

![](_page_22_Picture_2.jpeg)

![](_page_22_Figure_3.jpeg)

![](_page_23_Picture_0.jpeg)

# Menu Éditer

![](_page_23_Picture_2.jpeg)

## Menu Élément

![](_page_23_Picture_4.jpeg)

## Menu Spécifications

| <u>F</u> ichier <u>E</u> diter Elé <u>m</u> ent                                                                                                    | Spécifications <u>O</u> utils Utilitaire                                                                                                    | es Espace de <u>T</u> ravail Fe <u>n</u> être                                                                                                    | Aide                                                                                                    |                                                                                                    |                                                                                                    |
|----------------------------------------------------------------------------------------------------|----------------------------------------------------------------------------------------------------|----------------------------------------------------------------------------------------------------|----------------------------------------------------------------------------------------------------|----------------------------------------------------------------------------------------------------|----------------------------------------------------------------------------------------------------|
|                                                                                                    | Spécifications d'Outils                                                                                                    |                                                                                                    |                                                                                                    |                                                                                                    |                                                                                                    |
|                                                                                                    | <u>R</u> églages Personnalisés                                                                                                    |                                                                                                    |                                                                                                    |                                                                                                    |                                                                                                    |
|                                                                                                    | <u>A</u> ccuDraw                                                                                                    | <u>A</u> ccuDraw                                                                                                    |                                                                                                    | <u>A</u> ccuDraw                                                                                                    |                                                                                                    |
|                                                                                                    | Table des couleurs                                                                                                    | <u>T</u> able des couleurs                                                                                                    |                                                                                                    | Table des couleurs                                                                                                    | •                                                                                                    |
|                                                                                                    | <u>B</u> ase de données 🔹 🕨                                                                                                    | <u>B</u> ase de données 🔹 🕨                                                                                                    | Boîte de <u>d</u> ialogue                                                                                                    | Base de données                                                                                                    | •                                                                                                    |
|                                                                                                    | <u>F</u> ichier Dessin                                                                                                    | <u>F</u> ichier Dessin                                                                                                    | <u>C</u> onnecter                                                                                                    | <u>Fichier Dessin</u>                                                                                                    | Castiennaire                                                                                                    |
|                                                                                                    | Niveaux                                                                                                    | <u>N</u> iveaux                                                                                                    | D <u>é</u> connecter                                                                                                    | Verrous                                                                                                    | Affichage Ctrl+F                                                                                                    |
|                                                                                                    | <u>v</u> enous ►<br>Caméra ►                                                                                                    | Verrous                                                                                                    | Initialisation                                                                                                    | <u>Caméra</u>                                                                                                    |                                                                                                    |
|                                                                                                    | Rend <u>u</u> d'image 🕨 🕨                                                                                                    | La <u>m</u> era ►<br>Pondu d'imago                                                                                                    | Générateur de requête                                                                                                    | E Rendu d'image                                                                                                    | •                                                                                                    |
|                                                                                                    | Accrochage +                                                                                                    |                                                                                                    |                                                                                                    | A <u>c</u> crochage                                                                                                    | •                                                                                                    |
|                                                                                                    | Attributs <u>d</u> e Vue Ctrl+B                                                                                                    | Attributs <u>d</u> e Vue Ctrl+B                                                                                                    |                                                                                                    | Attributs <u>d</u> e Vue                                                                                                    | Ctrl+B                                                                                                    |
|                                                                                                    | L                                                                                                    | -                                                                                                    | 1                                                                                                    |                                                                                                    |                                                                                                    |
| AccuDraw<br>Lable des couleurs<br>Base de données<br>Fichier Dessin<br><u>Niveaux</u><br><u>Verrous</u><br>Caméra<br>Rend <u>u</u> d'image<br>A <u>c</u> crochage<br>Attributs <u>d</u> e Vue | <ul> <li>Complet<br/>Bascules</li> <li>Axe<br/>Grille<br/>Unité<br/>Associatign<br/>Niveau<br/>Groupe Graphique<br/>Noeud de Jexte<br/>Isométrique</li> <li>Sonde en profond<br/>Plan SCA<br/>Accroch. Plan SCA<br/>Profondeur</li> </ul> | AccuDraw<br>Jable des couleurs<br>Base de données<br>Eichier Dessin<br>Niveaux<br>Verrous<br>Caméra<br>Rendy d'image<br>Agcrochage<br>Attributs de Vue<br>Eichier Dessin<br>Niveaux<br>Verrous<br>Caméra<br>Rendy d'image<br>Agcrochage<br>Agcrochage<br>Attributs de Vue<br>Ctrl+B | Activé         Désactivé         Désactivé         Désactivé         Déplacer caméra         Specifier gible         Objectif | AccuDraw<br>Table des couleurs<br>Base de données<br>Fichier Dessin<br>Niveaux<br>Verrous<br>Caméra<br>Rendu d'image<br>Accrochage<br>Attributs de Vue Ct | Barre de boutons         HB         AccuSnap         Proximité         Point-Milieu         Centre         Qrigine         Milieu-Elément         Intersection         Langent         Point tangente |
|                                                                                                    |                                                                                                    |                                                                                                    |                                                                                                    |                                                                                                    | Point perp<br>P <u>a</u> rallèle<br>Point Through<br>Point                                                                                                    |

![](_page_25_Picture_0.jpeg)

# Menu Outils

| <u>F</u> ichier | <u>E</u> diter | Elé <u>m</u> ent | Spécifications | <u>O</u> utils   | Utilitaires           | Espace d             | e <u>T</u> ravail | Fe <u>n</u> être | <u>A</u> ide |     |        |         |                       |   |   |                    |
|-----------------|----------------|------------------|----------------|------------------|-----------------------|----------------------|-------------------|------------------|--------------|-----|--------|---------|-----------------------|---|---|--------------------|
|                 |                |                  |                | 🖌 At             | ributs                |                      |                   |                  |              |     |        |         |                       |   |   |                    |
|                 |                |                  |                | ✓ Pri            | maire                 |                      |                   |                  |              |     |        |         |                       |   |   |                    |
|                 |                |                  |                | ✓ Sta            | andard                |                      |                   |                  |              |     |        |         |                       |   |   |                    |
|                 |                |                  |                | Pri              | ncipale               |                      | •                 |                  |              |     | Princi | nale    |                       | • |   | Principale         |
|                 |                |                  |                | 3D               | principale            |                      | •                 |                  |              |     | 3D pri | incipal | le                    | • | È | , Interpare        |
|                 |                |                  |                |                  |                       |                      |                   |                  |              |     | P.     |         |                       |   |   | Arcs               |
|                 |                |                  |                | <u>A</u> n<br>Ca | notation              |                      | · ·               |                  |              |     |        |         |                       |   |   | Lell <u>u</u> les  |
|                 |                |                  |                | C-               | oldonnees             | au <u>x</u> ilialies |                   | P <u>r</u> i     | ncipale      |     |        | - •     |                       |   |   | Moginer attributs  |
|                 |                |                  |                |                  | urbes <u>B</u> -sp    | iine<br>,            | · · ·             | <u>3</u> 0       | principa     | ale |        |         | <u>3</u> D principale |   |   | Cotation           |
|                 |                |                  |                | Ва               | s <u>e</u> de Doni    | nees                 |                   |                  |              |     |        |         | Construire 3D         |   |   | Sélectionner élém  |
|                 |                |                  |                | <u>D</u> e       | issin par co          | intraintes           | •                 |                  |              |     |        |         | —<br>Modifier 3D      |   |   | <u>E</u> llipses   |
|                 |                |                  |                | HR               | stor <u>i</u> que de  | dessin               |                   |                  |              |     |        |         | Primitives 3D         |   |   | Lioture            |
|                 |                |                  |                | La               | tation                |                      | '                 |                  |              |     |        |         | —<br>Utilitaire 3D    |   |   | <u>G</u> roupes    |
|                 |                |                  |                | De               | composer              |                      |                   |                  |              |     |        | 1.5     | <u> </u>              | - |   | Eléments linéaires |
|                 |                |                  |                | En               | gineering L           | .inks                |                   |                  |              |     |        |         |                       |   |   | Ma <u>n</u> ipuler |
|                 |                |                  |                | <u>C</u> o       | ngés de ra            | ccordement           |                   |                  |              |     |        |         |                       |   |   | Me <u>s</u> urer   |
|                 |                |                  |                | <u>I</u> sc      | métrique              |                      |                   |                  |              |     |        |         |                       |   |   | M <u>o</u> difier  |
|                 |                |                  |                | Ag               | corder                |                      |                   |                  |              |     |        |         |                       |   |   | <u>M</u> otifs     |
|                 |                |                  |                | Ra               | iccords m <u>u</u>    | Itiligne             |                   |                  |              |     |        |         |                       |   |   | Points             |
|                 |                |                  |                | Ra               | ister                 |                      | •                 |                  |              |     |        |         |                       |   |   | Pol <u>yg</u> ones |
|                 |                |                  |                | Re               | dline                 |                      |                   |                  |              |     |        |         |                       |   |   | La <u>b</u> els    |
|                 |                |                  |                | <u>R</u> é       | férences              |                      |                   |                  |              |     |        |         |                       |   |   | Te <u>x</u> te     |
|                 |                |                  |                | Mo               | délisation            | de surface           | •                 |                  |              |     |        |         |                       |   |   |                    |
|                 |                |                  |                | <u>G</u> e       | stion de vu           | les                  |                   |                  |              |     |        |         |                       |   |   |                    |
|                 |                |                  |                | ⊻i               | sualisation           |                      | •                 |                  |              |     |        |         |                       |   |   |                    |
|                 |                |                  |                | Bo               | <u>î</u> tes à outil: | s                    | Ctrl+T            |                  |              |     |        |         |                       |   |   |                    |
|                 |                |                  |                | Fe               | rmer boî <u>t</u> es  | à outils             |                   |                  |              |     |        |         |                       |   |   |                    |

| <u>Annotation</u><br>Coordonnées au <u>x</u> iliaires<br>Courbes <u>B</u> -spline<br>Bas <u>e</u> de Données | <u>Annotation</u> <u>Annoter</u> Uutils <u>e</u> squisse      Taute W77 | Annotation<br>Coordonnées augiliaires<br>Courbes <u>B</u> -spline<br>Base de Données          | • | Courbes <u>B</u> -spline                  | <u>A</u> nnotation<br>Coordonnées au <u>xi</u> liaires<br>Courbes <u>B</u> -spline<br>Bas <u>e</u> de Données | +<br>+ |                                                                                                    |
|----------------------------------------------------------------------------------------------------|-------------------------------------------------------------------------|-----------------------------------------------------------------------------------------------|---|-------------------------------------------|----------------------------------------------------------------------------------------------------|--------|----------------------------------------------------------------------------------------------------|
| Dessin par contraintes                                                                                       |                                                                         | <u>D</u> essin par contraintes                                                                | ► | <u>U</u> reer courbes<br>Modifier courbes | <u>D</u> essin par contraintes                                                                                | Þ      | <u>D</u> essin par contraintes                                                                                                    |
| Historique de dessin<br>Cotation<br>Décomposer<br>Engineering Links<br>Congés de racordement                 | •                                                                       | Historique de dessin<br>Cotation<br>Décomposer<br>Engineering Links<br>Congés de raccordement | • |                                           | Historique de dessin<br>Coltation<br>Décomposer<br>Engineering Links<br>Congés de raccordement                | •      | Attacher élément<br>Evaluer contraintes<br><u>C</u> ontraintes géométriques<br><u>M</u> odifier contraintes<br><u>P</u> aramétrer contraintes |
| A <u>c</u> corder<br>Raccords m <u>u</u> ltiligne<br>Raster                                                  | •                                                                       | A <u>c</u> corder<br>Raccords m <u>u</u> ltiligne<br>Baster                                   | • |                                           | A <u>c</u> corder<br>Raccords m <u>u</u> ltiligne<br>Raster                                                   | •      | Pro <u>fi</u> l                                                                                                    |
| Red <u>li</u> ne<br><u>R</u> éférences<br>Mo <u>d</u> élisation de surface                                   | •                                                                       | Redjine<br><u>R</u> éférences<br>Mo <u>d</u> élisation de surface                             | + |                                           | Redjine<br><u>R</u> éférences<br>Mo <u>d</u> élisation de surface                                             | •      |                                                                                                    |
| <u>u</u> estion de vues<br><u>V</u> isualisation                                                             | •                                                                       | <u>G</u> estion de vues<br><u>V</u> isualisation                                              | • |                                           | <u>L</u> estion de vues<br><u>V</u> isualisation                                                              | •      |                                                                                                    |

# Menu Outils (suite)

| Annotation                       | +                                    | Annotation                       | •                       |
|----------------------------------|--------------------------------------|----------------------------------|-------------------------|
| Coordonnées au <u>x</u> iliaires |                                      | Coordonnées au <u>x</u> iliaires |                         |
| Courbes <u>B</u> -spline         | •                                    | Courbes <u>B</u> -spline         | •                       |
| Bas <u>e</u> de Données          |                                      | Bas <u>e</u> de Données          |                         |
| Dessin par contraintes           | •                                    | Dessin par contraintes           | •                       |
| Histor <u>i</u> que de dessin    |                                      | Histor <u>i</u> que de dessin    |                         |
| Cotation                         | Cotation                             | C <u>o</u> tation                | •                       |
| D <u>é</u> composer              | Linéaire                             | D <u>é</u> composer              |                         |
| Engineering Links                | Linealle                             | Engineering Links                |                         |
| Congés de raccordement           | <u>Angulaire</u><br>De diele         | Congés de raccordement           |                         |
| <u>I</u> sométrique              | <u>h</u> adiale                      | <u>I</u> sométrique              |                         |
| A <u>c</u> corder                | Diverse                              | A <u>c</u> corder                |                         |
| Raccords multiligne              |                                      | Raccords m <u>u</u> ltiligne     |                         |
| Raster                           | •                                    | Raster                           | Principale              |
| Redline                          |                                      | Redline                          | Affichage               |
| <u>R</u> éférences               |                                      | <u>R</u> éférences               | Contrôle                |
| Mo <u>d</u> élisation de surface | •                                    | Mo <u>d</u> élisation de surface |                         |
| <u>G</u> estion de vues          |                                      | <u>G</u> estion de vues          |                         |
| —<br>Visualisation               | *                                    | <u>V</u> isualisation            | •                       |
| Annotation                       | •                                    | Annotation                       | •                       |
|                                  |                                      |                                  |                         |
| <u>A</u> nnotation               | •                                    | Annotation                       | •                       |
| Coordonnées au <u>x</u> iliaires |                                      | Coordonnées au <u>xi</u> liaires |                         |
| Courbes <u>B</u> -spline         | •                                    | Courbes <u>B</u> -spline         | •                       |
| Bas <u>e</u> de Données          |                                      | Bas <u>e</u> de Données          |                         |
| Dessin par contraintes           | •                                    | Dessin par contraintes           | •                       |
| Historique de dessin             |                                      | Historigue de dessin             |                         |
| Cotation                         | •                                    | C <u>o</u> tation                | •                       |
| Décomposer                       |                                      | D <u>é</u> composer              |                         |
| Engineering Links                |                                      | Engineering Links                |                         |
| Congés de raccordement           |                                      | Congés de raccordement           |                         |
| Isométrique                      |                                      | Isométrique                      |                         |
| A <u>c</u> corder                |                                      | A <u>c</u> corder                |                         |
| Raccords m <u>u</u> ltiligne     |                                      | Raccords m <u>u</u> ltiligne     |                         |
| Raster                           | •                                    | Raster                           | •                       |
| Redline                          |                                      | Redline                          |                         |
| <u>R</u> éférences               |                                      | <u>R</u> éférences               |                         |
| Modélisation de surface          | Mo <u>d</u> élisation de surface     | Mo <u>d</u> élisation de surface |                         |
| <u>G</u> estion de vues          | Créer <u>s</u> urfaces               | <u>G</u> estion de vues          |                         |
| <u>V</u> isualisation            | Modifier surfaces                    | <u>V</u> isualisation            | Rend <u>u</u> d'image   |
|                                  | Baccorder surfaces par congé         | Boîtes à outils Ct               | rl+T Animation          |
|                                  | <u>H</u> abbordor bandoob par borigo | Dollos a oddio Ot                |                         |
|                                  | R <u>e</u> quête                     | Fermer boîtes à outils           | <u>A</u> cteurs d'anima |

<u>A</u>cteurs d'animation <u>C</u>améras d'animation <u>S</u>pécifications animation Aper<u>c</u>u animation

![](_page_27_Picture_0.jpeg)

## Menu Utilitaires

| <u>F</u> ichier | <u>E</u> diter | Elé <u>m</u> ent | <u>S</u> pécifications | <u>O</u> utils | Uti <u>l</u> itaires<br>Entrée a                                         | Espace de <u>T</u> rava<br>a <u>u</u> clavier                     | il Fe <u>n</u> être ,                                                                                           | <u>A</u> ide                                                                                                    |   |                                                                                                    |
|-----------------|----------------|------------------|------------------------|----------------|--------------------------------------------------------------------------|-------------------------------------------------------------------|----------------------------------------------------------------------------------------------------|----------------------------------------------------------------------------------------------------|---|----------------------------------------------------------------------------------------------------|
|                 |                |                  |                        |                | Connect<br>Auteur H<br><u>S</u> électeu                                  | ter navigateur <u>W</u> eb<br>I <u>T</u> ML<br>ur de Cellules     | )                                                                                                    |                                                                                                    |   |                                                                                                    |
|                 |                |                  |                        |                | I <u>m</u> age<br>Créer Re<br>Coordon<br>Enregist                        | e <u>n</u> du<br>mées au <u>x</u> iliaires<br>rer⊻ues             | I <u>m</u> age<br>Créer Re <u>n</u> du<br>Coordonnée<br>Enregistrer <u>V</u>                                    | ı<br>s au <u>xi</u> liaires<br>Jues                                                                             | • | <u>E</u> nregistrer<br>Enregistrer Pl <u>u</u> sieurs<br>Enregistrer <u>P</u> anorama<br><u>C</u> apturer |
|                 |                |                  |                        |                | Packagi<br>Arc <u>h</u> iver<br>Générer<br>Installer<br><u>N</u> ettoyaj | er<br>section<br>polices<br>ge des données<br>ier/Restituer licen | Packager<br>Arc <u>h</u> iver<br>G <u>é</u> nérer sec<br>Installer polic<br><u>N</u> ettoyage d<br>Approprier/F | ckager<br><u>H</u> iver<br>nérer section<br>taller polices<br>ttoyage des données<br>proprier/Restituer licence |   | C <u>o</u> nvertir<br><u>A</u> fficher<br><u>F</u> ilms                                                   |
|                 |                |                  |                        |                | <u>M</u> acro<br>Applicat                                                | ions M <u>D</u> L                                                 | <u>M</u> acro<br>Applications                                                                                   | M <u>D</u> L                                                                                                    | • |                                                                                                    |

![](_page_27_Figure_3.jpeg)

#### Menu Espace de travail

![](_page_27_Picture_5.jpeg)

# Menu Fenêtre

| <u>F</u> ichier | <u>E</u> diter | Elé <u>m</u> ent | Spécifications | <u>O</u> utils | Uti <u>l</u> itaires | Espace de <u>T</u> ravail | Fe <u>n</u> ë | être          | <u>A</u> ide    |                                   |
|-----------------|----------------|------------------|----------------|----------------|----------------------|---------------------------|---------------|---------------|-----------------|-----------------------------------|
|                 |                |                  |                |                |                      |                           | 1             | <u>V</u> ues  |                 | •                                 |
|                 |                |                  |                |                |                      |                           | 1             | <u>C</u> asca | ade             |                                   |
|                 |                |                  |                |                |                      |                           | ļ             | <u>M</u> osa  | ïque            |                                   |
|                 |                |                  |                |                |                      |                           | ļ             | <u>O</u> rgar | niser           |                                   |
|                 |                |                  |                |                |                      |                           | <b>v</b>      | Barre         | s de <u>D</u> é | filement                          |
|                 |                |                  |                |                |                      |                           |               | <u>1</u> Vue  | 1 - De          | ssus                              |
|                 |                |                  |                |                |                      |                           | Ì             | <u>2</u> Vue  | 2               |                                   |
|                 |                |                  |                |                |                      |                           | 2             | <u>3</u> Vue  | 4 - Ga          | uche                              |
|                 |                |                  |                |                |                      |                           | 2             | <u>4</u> Vue  | 5 - Fac         | e                                 |
|                 |                |                  |                |                |                      |                           | 1             | <u>5</u> Neb  | ula.dgr         | n (3D - V8 DGN) - MicroStation V8 |
|                 |                |                  |                |                |                      |                           | !             | <u>6</u> Séle | ection é        | lément                            |
|                 |                |                  |                |                |                      |                           |               | <u>7</u> Acc  | uDraw           |                                   |

## Menu Aide

| <u>F</u> ichier | <u>E</u> diter | Elé <u>m</u> ent | Spécifications | <u>O</u> utils | Utiljitaires | Espace de <u>T</u> ravail | Fe <u>n</u> être | Aide                               |
|-----------------|----------------|------------------|----------------|----------------|--------------|---------------------------|------------------|------------------------------------|
|                 |                |                  |                |                |              |                           |                  | <u>S</u> ommaire                   |
|                 |                |                  |                |                |              |                           |                  | Index des outils                   |
|                 |                |                  |                |                |              |                           |                  | ✓ Infobulles                       |
|                 |                |                  |                |                |              |                           |                  | P <u>o</u> ursuite                 |
|                 |                |                  |                |                |              |                           |                  | Inde <u>x</u> d'entrées au clavier |
|                 |                |                  |                |                |              |                           |                  | 칊 MicroStation sur le <u>W</u> eb  |
|                 |                |                  |                |                |              |                           |                  | <u>A</u> propos de MicroStation    |
|                 |                |                  |                |                |              |                           |                  |                                    |

# Touches de raccourci d'AccuDraw

| Touche                      | Effet                                                                                                    |
|-----------------------------|----------------------------------------------------------------------------------------------------|
| <;>                         | Ouvre la fenêtre Raccourcis AccuDraw.                                                                                                    |
| <entrée></entrée>           | SmartLock En coordonnées rectangulaires, verrouille X à 0 si le pointeur est sur l'axe Y du plan de dessin, ou<br>verrouille Y à 0 si le pointeur est sur l'axe X. En coordonnées polaires, verrouille Angle à 0°, 90°, -90° ou 180° si<br>le pointeur se trouve sur un axe du plan de dessin. Dans le cas contraire, Distance est verrouillée à la dernière<br>valeur entrée. |
| <barre d'espace=""></barre> | Bascule entre coordonnées rectangulaires et polaires.                                                                                                    |
| <o></o>                     | Déplace l'origine du plan de dessin à l'emplacement courant du pointeur.                                                                                                    |
| <x></x>                     | Verrouille/déverrouille la valeur X.                                                                                                    |
| <y></y>                     | Verrouille/déverrouille la valeur Y.                                                                                                    |
| <z></z>                     | Verrouille/déverrouille la valeur Z.                                                                                                    |
| <d></d>                     | Verrouille/déverrouille la valeur Distance.                                                                                                    |
| <a></a>                     | Verrouille/déverrouille la valeur Angle.                                                                                                    |
| <l></l>                     | Verrouille l'indexation en cours.                                                                                                    |
| <n></n>                     | Active le mode d'accrochage Proximité                                                                                                    |
| <c></c>                     | Active le mode d'accrochage Centre.                                                                                                    |
| <i></i>                     | Active le mode d'accrochage Intersection.                                                                                                    |
| <k></k>                     | Ouvre la boîte de spécifications Diviseur d'accrochage point-clé.                                                                                                    |
| <r>,<q></q></r>             | Effectue une rotation rapide et temporaire du plan de dessin.                                                                                                    |
| <r>,<a></a></r>             | Effectue une rotation permanente des axes du plan de dessin. Cette rotation est effectuée sur le SCA courant et reste donc active après avoir quitté l'outil utilisé.                                                                                                    |
| <r>,<x></x></r>             | Effectue une rotation du plan de dessin de 90° autour de l'axe X.                                                                                                    |
| <r>,<y></y></r>             | Effectue une rotation du plan de dessin de 90° autour de l'axe Y.                                                                                                    |
| <r>,<z></z></r>             | Effectue une rotation du plan de dessin de 90° autour de l'axe Z.                                                                                                    |
| <f></f>                     | Effectue une rotation du plan de dessin pour l'aligner avec les axes d'une vue de Face standard.                                                                                                    |
| <s></s>                     | Effectue une rotation du plan de dessin pour l'aligner avec les axes d'une vue de droite standard.                                                                                                    |
| <t></t>                     | Effectue une rotation du plan de dessin pour l'aligner avec les axes d'une vue de dessus standard.                                                                                                    |
| <v></v>                     | Effectue une rotation du plan de dessin pour l'aligner avec les axes de la vue.                                                                                                    |
| <w>,<a></a></w>             | Enregistre l'alignement du plan de dessin en tant que SCA.                                                                                                    |
| <g>,<a></a></g>             | Extrait un SCA enregistré.                                                                                                    |
|                             | Ouvre la boîte de spécifications Entrée au clavier point données pour entrer un point de données unique.                                                                                                    |
| <m></m>                     | Ouvre la boîte de dialogue Entrée au clavier point données pour entrer plusieurs points de données.                                                                                                    |
| <g>,<k></k></g>             | Ouvre ou active la fenêtre Entrée au clavier.                                                                                                    |
| <g>,<s></s></g>             | Ouvre ou active la boîte de dialogue Spécifications AccuDraw.                                                                                                    |
| <g>,<m></m></g>             | Ouvrer la boîte de dialogue Autres spécifications AccuDraw.                                                                                                    |
| <g>,<t></t></g>             | Active la fenêtre de spécifications d'outils.                                                                                                    |
| <q></q>                     | Désactive AccuDraw.                                                                                                    |
|                             | Ouvre la fenêtre Raccourcis AccuDraw.                                                                                                    |
| <entrée></entrée>           | SmartLock En coordonnées rectangulaires, verrouille X à 0 si le pointeur est sur l'axe Y du plan de dessin, ou<br>verrouille Y à 0 si le pointeur est sur l'axe X. En coordonnées polaires, verrouille Angle à 0°, 90°, -90° ou 180° si<br>le pointeur se trouve sur un axe du plan de dessin. Dans le cas contraire, Distance est verrouillée à la dernière<br>valeur entrée. |

Touches de raccourci d'AccuDraw

| Touche                      | Effet                                                                                                    |
|-----------------------------|----------------------------------------------------------------------------------------------------|
| <barre d'espace=""></barre> | Bascule entre coordonnées rectangulaires et polaires.                                                                                                    |
| <o></o>                     | Déplace l'origine du plan de dessin à l'emplacement courant du pointeur.                                                                                                    |
| <x></x>                     | Verrouille/déverrouille la valeur X.                                                                                                    |
| <y></y>                     | Verrouille/déverrouille la valeur Y.                                                                                                    |
| <z></z>                     | Verrouille/déverrouille la valeur Z (voir "Utilisation d'AccuDraw en 3D").                                                                                                    |
| <d></d>                     | Verrouille/déverrouille la valeur Distance.                                                                                                    |
| <a></a>                     | Verrouille/déverrouille la valeur Angle.                                                                                                    |
| <l></l>                     | Verrouille l'indexation en cours.                                                                                                    |
| <n></n>                     | Active le mode d'accrochage Proximité.                                                                                                    |
| <c></c>                     | Active le mode d'accrochage Centre.                                                                                                    |
| <i></i>                     | Active le mode d'accrochage Intersection.                                                                                                    |
| <k></k>                     | Ouvre la boîte de dialogue Diviseur d'accrochage point-clé qui permet de définir le Diviseur d'accrochage pour<br>l'accrochage du point-clé.                                                                                                    |
| <r>,<q></q></r>             | Effectue une rotation rapide et temporaire du plan de dessin. La procédure est décrite dans "Raccourci clavier<br>Rotation rapide".                                                                                                    |
| <r>,<a></a></r>             | Effectue une rotation permanente des axes du plan de dessin. Cette rotation est effectuée sur le SCA courant et reste donc active après avoir quitté l'outil utilisé.                                                                                                    |
| <r>,<x></x></r>             | Effectue une rotation du plan de dessin de 90° autour de l'axe X.                                                                                                    |
| <r>,<y></y></r>             | Effectue une rotation du plan de dessin de 90° autour de l'axe Y.                                                                                                    |
| <r>,<z></z></r>             | Effectue une rotation du plan de dessin de 90° autour de l'axe Z.                                                                                                    |
| <f></f>                     | Effectue une rotation du plan de dessin pour l'aligner avec les axes d'une vue de Face standard.                                                                                                    |
| <s></s>                     | Effectue une rotation du plan de dessin pour l'aligner avec les axes d'une vue de droite standard.                                                                                                    |
| <t></t>                     | Effectue une rotation du plan de dessin pour l'aligner avec les axes d'une vue de dessus standard.                                                                                                    |
| <v></v>                     | Effectue une rotation du plan de dessin pour l'aligner avec les axes de la vue.                                                                                                    |
| <w>,<a></a></w>             | Enregistre l'alignement du plan de dessin en tant que SCA.                                                                                                    |
| <g>,<a></a></g>             | Extrait un SCA enregistré.                                                                                                    |
|                             | Ouvre la boîte de spécifications Entrée au clavier point données pour entrer un point de données unique.                                                                                                    |
| <m></m>                     | Ouvre la boîte de dialogue Entrée au clavier point données pour entrer plusieurs points de données.                                                                                                    |
| <g>,<k></k></g>             | Ouvre ou active la fenêtre Entrée au clavier.                                                                                                    |
| <g>,<s></s></g>             | Ouvre ou active la boîte de dialogue Spécifications AccuDraw.                                                                                                    |
| <g>,<m></m></g>             | Ouvrer la boîte de dialogue Autres spécifications AccuDraw.                                                                                                    |
| <g>,<t></t></g>             | Active la fenêtre de spécifications d'outils.                                                                                                    |
| <q></q>                     | Désactive AccuDraw.                                                                                                    |
| <;>                         | Ouvre la fenêtre Raccourcis AccuDraw.                                                                                                    |
| <entrée></entrée>           | SmartLock En coordonnées rectangulaires, verrouille X à 0 si le pointeur est sur l'axe Y du plan de dessin, ou<br>verrouille Y à 0 si le pointeur est sur l'axe X. En coordonnées polaires, verrouille Angle à 0°, 90°, -90° ou 180° si le<br>pointeur se trouve sur un axe du plan de dessin. Dans le cas contraire, Distance est verrouillée à la dernière valeur<br>entrée. |
| <barre d'espace=""></barre> | Bascule entre coordonnées rectangulaires et polaires.                                                                                                    |

| Touche                                                                                                    | Effet                                                                                                    |
|----------------------------------------------------------------------------------------------------|----------------------------------------------------------------------------------------------------|
| <o></o>                                                                                                    | Déplace l'origine du plan de dessin à l'emplacement courant du pointeur.                                                                                                    |
| <x></x>                                                                                                    | Verrouille/déverrouille la valeur X.                                                                                                    |
| <y></y>                                                                                                    | Verrouille/déverrouille la valeur Y.                                                                                                    |
| <z></z>                                                                                                    | Verrouille/déverrouille la valeur Z (voir "Utilisation d'AccuDraw en 3D").                                                                                                    |
| <d></d>                                                                                                    | Verrouille/déverrouille la valeur Distance.                                                                                                    |
| <a></a>                                                                                                    | Verrouille/déverrouille la valeur Angle.                                                                                                    |
| <l></l>                                                                                                    | Verrouille l'indexation en cours.                                                                                                    |
| <n></n>                                                                                                    | Active le mode d'accrochage Proximité.                                                                                                    |
| <c></c>                                                                                                    | Active le mode d'accrochage Centre.                                                                                                    |
| <i></i>                                                                                                    | Active le mode d'accrochage Intersection.                                                                                                    |
| <k></k>                                                                                                    | Ouvre la boîte de dialogue Diviseur d'accrochage point-clé qui permet de définir le Diviseur d'accrochage pour l'accrochage du point-clé.                                                                                                    |
| <r>,<q></q></r>                                                                                                    | Effectue une rotation rapide et temporaire du plan de dessin. La procédure est décrite dans "Raccourci clavier<br>Rotation rapide".                                                                                                    |
| <r>,<a></a></r>                                                                                                    | Effectue une rotation permanente des axes du plan de dessin. Cette rotation est effectuée sur le SCA courant et reste<br>donc active après avoir quitté l'outil utilisé.                                                                                                    |
|                                                                                                    |                                                                                                    |
| <r>,<x></x></r>                                                                                                    | Effectue une rotation du plan de dessin de 90° autour de l'axe X.                                                                                                    |
| <r>,<x><br/><r>,<y></y></r></x></r>                                                                                                    | Effectue une rotation du plan de dessin de 90° autour de l'axe X.<br>Effectue une rotation du plan de dessin de 90° autour de l'axe Y.                                                                                                    |
| <r>,<x><br/><r>,<y><br/><r>,<z></z></r></y></r></x></r>                                                                                                    | Effectue une rotation du plan de dessin de 90° autour de l'axe X.<br>Effectue une rotation du plan de dessin de 90° autour de l'axe Y.<br>Effectue une rotation du plan de dessin de 90° autour de l'axe Z.                                                                                                    |
| <r>,<x><br/><r>,<y><br/><r>,<z><br/><f></f></z></r></y></r></x></r>                                                                                                    | Effectue une rotation du plan de dessin de 90° autour de l'axe X.<br>Effectue une rotation du plan de dessin de 90° autour de l'axe Y.<br>Effectue une rotation du plan de dessin de 90° autour de l'axe Z.<br>Effectue une rotation du plan de dessin pour l'aligner avec les axes d'une vue de Face standard.                                                                                                    |
| <r>,<x><br/><r>,<y><br/><r>,<z><br/><f><br/>&lt;\$&gt;</f></z></r></y></r></x></r>                                                                                                    | Effectue une rotation du plan de dessin de 90° autour de l'axe X.<br>Effectue une rotation du plan de dessin de 90° autour de l'axe Y.<br>Effectue une rotation du plan de dessin de 90° autour de l'axe Z.<br>Effectue une rotation du plan de dessin pour l'aligner avec les axes d'une vue de Face standard.<br>Effectue une rotation du plan de dessin pour l'aligner avec les axes d'une vue de droite standard.                                                                                                    |
| <r>,<x><br/><r>,<y><br/><r>,<y><br/><r>,<z><br/><f><br/><s><br/><t></t></s></f></z></r></y></r></y></r></x></r>                                                                                             | Effectue une rotation du plan de dessin de 90° autour de l'axe X.         Effectue une rotation du plan de dessin de 90° autour de l'axe Y.         Effectue une rotation du plan de dessin de 90° autour de l'axe Z.         Effectue une rotation du plan de dessin pour l'aligner avec les axes d'une vue de Face standard.         Effectue une rotation du plan de dessin pour l'aligner avec les axes d'une vue de droite standard.         Effectue une rotation du plan de dessin pour l'aligner avec les axes d'une vue de droite standard.         Effectue une rotation du plan de dessin pour l'aligner avec les axes d'une vue de dessus standard.                                                                                                    |
| <r>,<x><br/><r>,<y><br/><r>,<y><br/><f><br/><s><br/><t><br/><v></v></t></s></f></y></r></y></r></x></r>                                                                                                    | Effectue une rotation du plan de dessin de 90° autour de l'axe X.         Effectue une rotation du plan de dessin de 90° autour de l'axe Y.         Effectue une rotation du plan de dessin de 90° autour de l'axe Z.         Effectue une rotation du plan de dessin pour l'aligner avec les axes d'une vue de Face standard.         Effectue une rotation du plan de dessin pour l'aligner avec les axes d'une vue de droite standard.         Effectue une rotation du plan de dessin pour l'aligner avec les axes d'une vue de droite standard.         Effectue une rotation du plan de dessin pour l'aligner avec les axes d'une vue de dessus standard.         Effectue une rotation du plan de dessin pour l'aligner avec les axes d'une vue de dessus standard.         Effectue une rotation du plan de dessin pour l'aligner avec les axes d'une vue de dessus standard.                                                                                                    |
| <r>,<x><br/><r>,<y><br/><r>,<y><br/><f><br/><s><br/><t><br/><v><br/><w>,<a></a></w></v></t></s></f></y></r></y></r></x></r>                                                                                 | Effectue une rotation du plan de dessin de 90° autour de l'axe X.         Effectue une rotation du plan de dessin de 90° autour de l'axe Y.         Effectue une rotation du plan de dessin de 90° autour de l'axe Z.         Effectue une rotation du plan de dessin pour l'aligner avec les axes d'une vue de Face standard.         Effectue une rotation du plan de dessin pour l'aligner avec les axes d'une vue de droite standard.         Effectue une rotation du plan de dessin pour l'aligner avec les axes d'une vue de droite standard.         Effectue une rotation du plan de dessin pour l'aligner avec les axes d'une vue de dessus standard.         Effectue une rotation du plan de dessin pour l'aligner avec les axes d'une vue de dessus standard.         Effectue une rotation du plan de dessin pour l'aligner avec les axes d'une vue de dessus standard.         Effectue une rotation du plan de dessin pour l'aligner avec les axes d'une vue de dessus standard.         Effectue une rotation du plan de dessin pour l'aligner avec les axes d'une vue de dessus standard.         Effectue une rotation du plan de dessin pour l'aligner avec les axes de la vue.         Enregistre l'alignement du plan de dessin en tant que SCA.                                                                                                    |
| <r>,<x> <r>,<y> <r>,<z> <f> <s> <t> <w>,<a> <g>,<a></a></g></a></w></t></s></f></z></r></y></r></x></r>                                                                                                    | Effectue une rotation du plan de dessin de 90° autour de l'axe X.         Effectue une rotation du plan de dessin de 90° autour de l'axe Y.         Effectue une rotation du plan de dessin de 90° autour de l'axe Z.         Effectue une rotation du plan de dessin pour l'aligner avec les axes d'une vue de Face standard.         Effectue une rotation du plan de dessin pour l'aligner avec les axes d'une vue de droite standard.         Effectue une rotation du plan de dessin pour l'aligner avec les axes d'une vue de droite standard.         Effectue une rotation du plan de dessin pour l'aligner avec les axes d'une vue de dessus standard.         Effectue une rotation du plan de dessin pour l'aligner avec les axes d'une vue de dessus standard.         Effectue une rotation du plan de dessin pour l'aligner avec les axes d'une vue de dessus standard.         Effectue une rotation du plan de dessin pour l'aligner avec les axes de la vue.         Enregistre l'alignement du plan de dessin en tant que SCA.         Extrait un SCA enregistré.                                                                                                    |
| <r>,<x><br/><r>,<y><br/><r>,<z><br/><f><br/><s><br/><t><br/><v><br/><w>,<a><br/><g>,<a><br/><p></p></a></g></a></w></v></t></s></f></z></r></y></r></x></r>                                                 | Effectue une rotation du plan de dessin de 90° autour de l'axe X.         Effectue une rotation du plan de dessin de 90° autour de l'axe Y.         Effectue une rotation du plan de dessin de 90° autour de l'axe Z.         Effectue une rotation du plan de dessin pour l'aligner avec les axes d'une vue de Face standard.         Effectue une rotation du plan de dessin pour l'aligner avec les axes d'une vue de droite standard.         Effectue une rotation du plan de dessin pour l'aligner avec les axes d'une vue de droite standard.         Effectue une rotation du plan de dessin pour l'aligner avec les axes d'une vue de dessus standard.         Effectue une rotation du plan de dessin pour l'aligner avec les axes d'une vue de dessus standard.         Effectue une rotation du plan de dessin pour l'aligner avec les axes d'une vue de dessus standard.         Effectue une rotation du plan de dessin pour l'aligner avec les axes de la vue.         Enregistre l'alignement du plan de dessin en tant que SCA.         Extrait un SCA enregistré.         Ouvre la boite de spécifications Entrée au clavier point données pour entrer un point de données unique.                                                                                                    |
| <r>,<x> <r>,<y> <r>,<z> <f> <s> <t> <v> <w>,<a> <g>,<a> <p> <m></m></p></a></g></a></w></v></t></s></f></z></r></y></r></x></r>                                                                             | Effectue une rotation du plan de dessin de 90° autour de l'axe X.         Effectue une rotation du plan de dessin de 90° autour de l'axe Y.         Effectue une rotation du plan de dessin de 90° autour de l'axe Z.         Effectue une rotation du plan de dessin pour l'aligner avec les axes d'une vue de Face standard.         Effectue une rotation du plan de dessin pour l'aligner avec les axes d'une vue de droite standard.         Effectue une rotation du plan de dessin pour l'aligner avec les axes d'une vue de droite standard.         Effectue une rotation du plan de dessin pour l'aligner avec les axes d'une vue de dessus standard.         Effectue une rotation du plan de dessin pour l'aligner avec les axes d'une vue de dessus standard.         Effectue une rotation du plan de dessin pour l'aligner avec les axes d'une vue de dessus standard.         Effectue une rotation du plan de dessin pour l'aligner avec les axes d'une vue de dessus standard.         Effectue une rotation du plan de dessin pour l'aligner avec les axes de la vue.         Enregistre l'alignement du plan de dessin en tant que SCA.         Extrait un SCA enregistré.         Ouvre la boîte de spécifications Entrée au clavier point données pour entrer un point de données unique.         Ouvre la boîte de dialogue Entrée au clavier point données pour entrer plusieurs points de données.                                                                                                    |
| <r>,<x> <r>,<y> <r>,<z> <f> <s> <t> <w>,<a> <g>,<a> <m> <g>,<k></k></g></m></a></g></a></w></t></s></f></z></r></y></r></x></r>                                                                             | Effectue une rotation du plan de dessin de 90° autour de l'axe X.         Effectue une rotation du plan de dessin de 90° autour de l'axe Y.         Effectue une rotation du plan de dessin de 90° autour de l'axe Z.         Effectue une rotation du plan de dessin pour l'aligner avec les axes d'une vue de Face standard.         Effectue une rotation du plan de dessin pour l'aligner avec les axes d'une vue de droite standard.         Effectue une rotation du plan de dessin pour l'aligner avec les axes d'une vue de droite standard.         Effectue une rotation du plan de dessin pour l'aligner avec les axes d'une vue de dessus standard.         Effectue une rotation du plan de dessin pour l'aligner avec les axes d'une vue de dessus standard.         Effectue une rotation du plan de dessin pour l'aligner avec les axes d'une vue de dessus standard.         Effectue une rotation du plan de dessin pour l'aligner avec les axes d'une vue de dessus standard.         Effectue une rotation du plan de dessin pour l'aligner avec les axes d'une vue de dessus standard.         Effectue une rotation du plan de dessin pour l'aligner avec les axes de la vue.         Enregistre l'alignement du plan de dessin en tant que SCA.         Extrait un SCA enregistré.         Ouvre la boîte de spécifications Entrée au clavier point données pour entrer un point de données unique.         Ouvre la boîte de dialogue Entrée au clavier point données pour entrer plusieurs points de données.         Ouvre la fenêtre Entrée au clavier.                                                    |
| <r>,<x><br/><r>,<y><br/><r>,<y><br/><f><br/><s><br/><t><br/><v><br/><w>,<a><br/><g>,<a><br/><g>,<a><br/><g>,<k><br/><g>,<s></s></g></k></g></a></g></a></g></a></w></v></t></s></f></y></r></y></r></x></r> | Effectue une rotation du plan de dessin de 90° autour de l'axe X.         Effectue une rotation du plan de dessin de 90° autour de l'axe Y.         Effectue une rotation du plan de dessin de 90° autour de l'axe Z.         Effectue une rotation du plan de dessin pour l'aligner avec les axes d'une vue de Face standard.         Effectue une rotation du plan de dessin pour l'aligner avec les axes d'une vue de droite standard.         Effectue une rotation du plan de dessin pour l'aligner avec les axes d'une vue de droite standard.         Effectue une rotation du plan de dessin pour l'aligner avec les axes d'une vue de dessus standard.         Effectue une rotation du plan de dessin pour l'aligner avec les axes d'une vue de dessus standard.         Effectue une rotation du plan de dessin pour l'aligner avec les axes d'une vue de dessus standard.         Effectue une rotation du plan de dessin pour l'aligner avec les axes d'une vue de dessus standard.         Effectue une rotation du plan de dessin pour l'aligner avec les axes d'une vue de dessus standard.         Effectue une rotation du plan de dessin pour l'aligner avec les axes de la vue.         Enregistre l'alignement du plan de dessin en tant que SCA.         Extrait un SCA enregistré.         Ouvre la boîte de spécifications Entrée au clavier point données pour entrer un point de données unique.         Ouvre la boîte de dialogue Entrée au clavier point données pour entrer plusieurs points de données.         Ouvre ou active la fenêtre Entrée au clavier.         Ouvre ou active la boîte de dial |
| <r>,<x> <r>,<y> <r>,<z> <f> <s> <t> <w>,<a> <g>,<a> <g>,<k> <g>,<s> <g>,<k> <g>,<m></m></g></k></g></s></g></k></g></a></g></a></w></t></s></f></z></r></y></r></x></r>                                     | Effectue une rotation du plan de dessin de 90° autour de l'axe X.         Effectue une rotation du plan de dessin de 90° autour de l'axe Y.         Effectue une rotation du plan de dessin de 90° autour de l'axe Z.         Effectue une rotation du plan de dessin pour l'aligner avec les axes d'une vue de Face standard.         Effectue une rotation du plan de dessin pour l'aligner avec les axes d'une vue de droite standard.         Effectue une rotation du plan de dessin pour l'aligner avec les axes d'une vue de droite standard.         Effectue une rotation du plan de dessin pour l'aligner avec les axes d'une vue de dessus standard.         Effectue une rotation du plan de dessin pour l'aligner avec les axes d'une vue de dessus standard.         Effectue une rotation du plan de dessin pour l'aligner avec les axes d'une vue de dessus standard.         Effectue une rotation du plan de dessin pour l'aligner avec les axes de la vue.         Enregistre l'alignement du plan de dessin en tant que SCA.         Extrait un SCA enregistré.         Ouvre la boîte de spécifications Entrée au clavier point données pour entrer un point de données unique.         Ouvre la boîte de dialogue Entrée au clavier.         Ouvre la boîte de dialogue Entrée au clavier.         Ouvre ou active la fenêtre Entrée au clavier.         Ouvre ou active la boîte de dialogue Spécifications AccuDraw.         Ouvrer la boîte de dialogue Autres spécifications AccuDraw.                                                                                                    |
| <r>,<x> <r>,<y> <r>,<z> <f> <s> <t> <w>,<a> <g>,<a> <p> <g>,<k> <g>,<s> <g>,<s> <g>,<t></t></g></s></g></s></g></k></g></p></a></g></a></w></t></s></f></z></r></y></r></x></r>                             | Effectue une rotation du plan de dessin de 90° autour de l'axe X.         Effectue une rotation du plan de dessin de 90° autour de l'axe Y.         Effectue une rotation du plan de dessin de 90° autour de l'axe Z.         Effectue une rotation du plan de dessin pour l'aligner avec les axes d'une vue de Face standard.         Effectue une rotation du plan de dessin pour l'aligner avec les axes d'une vue de droite standard.         Effectue une rotation du plan de dessin pour l'aligner avec les axes d'une vue de droite standard.         Effectue une rotation du plan de dessin pour l'aligner avec les axes d'une vue de dessus standard.         Effectue une rotation du plan de dessin pour l'aligner avec les axes d'une vue de dessus standard.         Effectue une rotation du plan de dessin pour l'aligner avec les axes d'une vue de dessus standard.         Effectue une rotation du plan de dessin pour l'aligner avec les axes de la vue.         Enregistre l'alignement du plan de dessin en tant que SCA.         Extrait un SCA enregistré.         Ouvre la boîte de spécifications Entrée au clavier point données pour entrer un point de données unique.         Ouvre la boîte de dialogue Entrée au clavier point données pour entrer plusieurs points de données.         Ouvre ou active la fenêtre Entrée au clavier.         Ouvre ou active la boîte de dialogue Spécifications AccuDraw.         Ouvrer la boîte de dialogue Autres spécifications AccuDraw.         Active la fenêtre de spécifications d'outils.                                                                |